|                                                                    | สถาบันวิจัยและให้ดำปธึกษาแห่ง<br>มหาวิทยาลัยธรรมศาสตร์ |
|--------------------------------------------------------------------|--------------------------------------------------------|
| คู่มือการใช้งาน(User Manual)ระบบข้อมูลสารสนเทศองค์กรปกครองท้องถิ่น | วันที่ปรับปรุง : 15/03/2549                            |
| ของ กรมส่งเสริมการปกครองท้องถิ่น                                   | เวอร์ชั่น : 1.0                                        |

# บทที่ 1 คู่มือสำหรับผู้ดูแลระบบ (Admin)

เนื้อหารายละเอียคส่วนนี้จะเป็นการอธิบายถึงขั้นตอนและวิธีการดูแลระบบ เช่น การกำหนคสิทธิการเข้ามา ใช้งานระบบหรือการจัดการเพิ่ม ลบ แก้ไข ข้อมูลเกี่ยวกับผู้ใช้หรือ User ที่เข้ามา Login ผ่านระบบเข้ามาและเพื่อ ไม่ให้เกิดความผิดพลาดของข้อมูลที่นำเข้ามาระบบรวมทั้งยังสามารถตรวจสอบผู้ที่นำเข้าข้อมูลได้ ซึ่งจะมีขั้นตอน การดำเนินงาน ดังนี้

### 1.1 การลงทะเบียนเข้าสู่ระบบ

คลิกที่ปุ่ม <sup>ไม่ขาสระบบ</sup> เพื่อเข้าสู่โปรแกรมหรือระบบ การนำเข้าข้อมูล ก็จะเข้าสู่หน้าจอLogin สำหรับ กรอก user และ password และการเข้าโปรแกรมระบบการนำเข้าข้อมูล

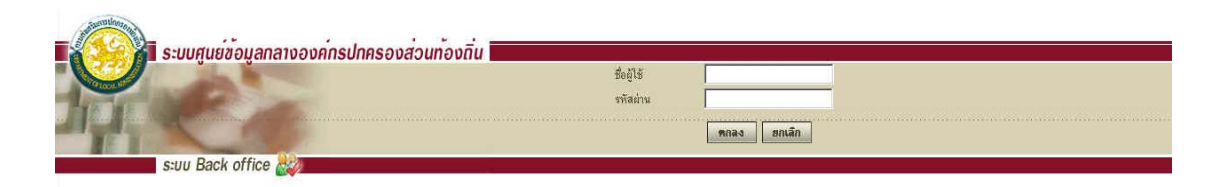

รูปที่ 1 รูปแสดงหน้า Login เข้าสู่ระบบบันทึกข้อมูลพื้นฐาน

เมื่อเข้าหน้าจอ Login ก็จะมีช่องสำหรับให้ใส่ user และ password ก่อน เพื่อทำการลงทะเบียนหรือ Register เข้าสู่ระบบคังรูปแสคง การเข้าระบบโคยการใส่ Username (ผู้ใช้) และ Password (รหัสผ่าน)

| ชื่อผู้ใช้ | user1        |  |
|------------|--------------|--|
| รหัสผ่าน   | •••••        |  |
|            | ุตกลง ยกเลิก |  |

รูปที่ 2 รูปแสดง การLogin เข้าสู่ระบบโดยการใส่ User และ Password

|                                                                    | สถาบันวิจัยและให้ดำปธึกษาแห่ง<br>มหาวิทยาลัยธรธมศาสตร์ |
|--------------------------------------------------------------------|--------------------------------------------------------|
| คู่มือการใช้งาน(User Manual)ระบบข้อมูลสารสนเทศองค์กรปกครองท้องถิ่น | วันที่ปรับปรุง : 15/03/2549                            |
| ของ กรมส่งเสริมการปกครองท้องถิ่น                                   | เวอร์ชั้น : 1.0                                        |

เมื่อเข้ามาสู่ระบบ หน้าจอจะแสดงเมนูขึ้นมาให้เลือก ซึ่งมีทั้งหมด 4 กลุ่มหลักๆข้อมูลคือ

- กรอกข้อมูลใหม่
- จัดการผู้ใช้
- เปิด/ปิดการแก้ไขข้อมูล
- เลือกจังหวัดสำหรับแก้ไข

สำหรับเมนูที่ผู้ดูแลระบบต้องใช้คือ การจัดการผู้ใช้ และเปิด/ปิดการแก้ไขข้อมูล ดังรูปที่ 3 รูปแสดงวิธีการเข้า ไประบบจัดการผู้ใช้

| Section of | ba                                                                                                    | ck o |
|------------|----------------------------------------------------------------------------------------------------|------|
| Home       | Change Password Log Out                                                                                                    |      |
|            | ยินดีด้อนรับ ดุณ 0001 0001 วันจันทร์ที่ 13 มีนาคม 2549                                                                                        |      |
|            |                                                                                                    |      |
|            | :: กรอกข้อมูลใหม่                                                                                                    |      |
|            | :: กรอกข้อมูลไหม่ :: <u>จัดการสัไข้</u><br>:: เปิด/ปิด การแก้ไขข้อมูล                                                                         |      |
|            | :: กรอกข้อมูลใหม่ :: จัดการส์ไข้<br>:: เปิด/ปิด การแก้ไขข้อมูล                                                                                |      |
|            | :: กรอกข้อมูลไหม่ :: รัตการผู้ไข้<br>:: เปิด/ปิด การแก้ไขข้อมูล<br>เสือกจังหวัด<br>:: กระบี่ :: กระบี่ :: กาญจนบุรี                           |      |
|            | :: กรอกข้อมูลไหม่ :: <u>จัดการสัไข้</u><br>:: เปิด/ปิด การแก้ไขข้อมูล<br>นี้ออกรังหวัด<br>:: กระบี่ :: กาญจนบูรี<br>:: กามสินซู์ :: กามสินซู์ |      |

รูปที่ 3 รูปแสดงวิธีการเข้าไประบบจัดการผู้ใช้

### 1.2 การใช้งานเมนูจัดการผู้ใช้

การใช้งานเมนูสำหรับจัดดารผู้ใช้ หรือ User Management นี้ได้จัดทำขึ้นมาเพื่อสำหรับการกำหนดสิทธิ์การ เข้ามาใช้งานเพื่อความเป็นระบบและความเรียบร้อยโปรแกรม สามารถแบ่งกลุ่มการใช้งานว่า กลุ่มหน่วยงานใหน สามารถเข้ามาใช้งานโปรแกรมส่วนใหนได้และไม่ได้บ้าง เป็นต้น ดังรูปที่ 4 รูปแสดงจัดการผู้ใช้

|                                                                    | สถาบันวิจัยและให้ดำปธึกษาแห่ง<br>มหาวิทยาลัยธรรมศาสตร์ |
|--------------------------------------------------------------------|--------------------------------------------------------|
| คู่มือการใช้งาน(User Manual)ระบบข้อมูลสารสนเทศองค์กรปกครองท้องถิ่น | วันที่ปรับปรุง : 15/03/2549                            |
| ของ กรมส่งเสริมการปกครองท้องถิ่น                                   | เวอร์ชั้น : 1.0                                        |

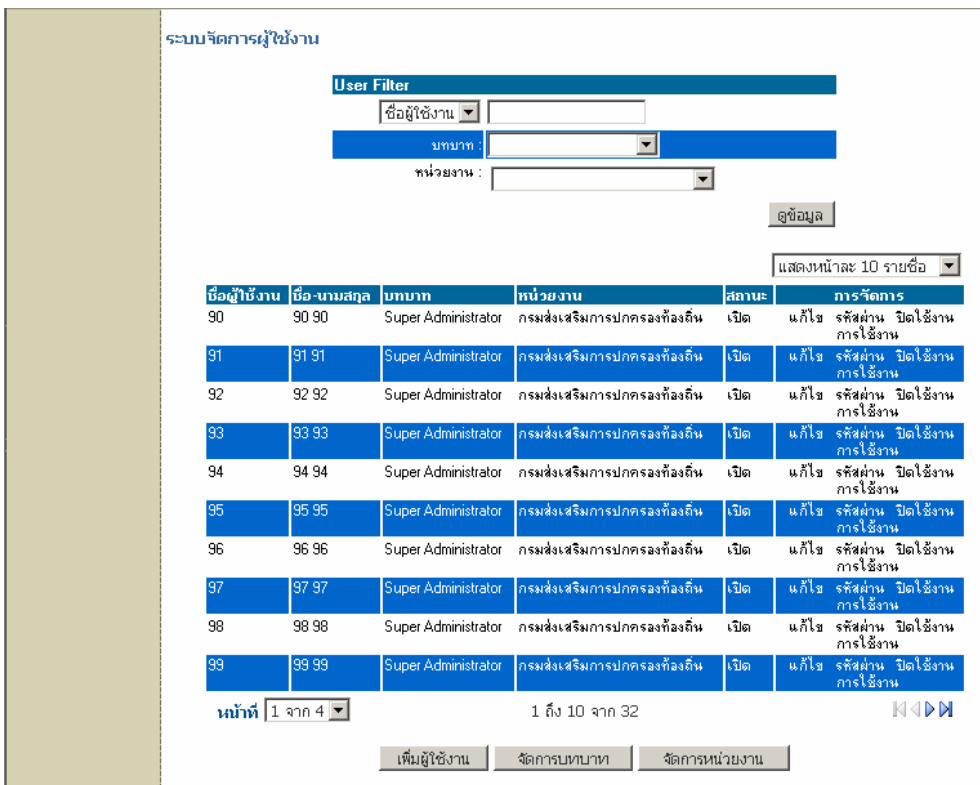

# รูปที่ 4 รูปแสดงระบบจัดการผู้ใช้

ภายในหน้าระบบจัดการผู้ใช้งานนั้น Admin สามารถใช้งานได้ 3 ระบบด้วยกันคือ

- 1. การค้นหาผู้ใช้งาน
- 2. การเพิ่มผู้ใช้งาน
- 3. การแก้ไขผู้ใช้งาน

## 1.2.1 ขั้นตอนการค้นหาผู้ใช้งาน

- 1. เลือกชื่อหรือนามสกุลที่ต้องการค้นหา
- 2. เลือกบทบาทของผู้ที่ต้องการก้นหาว่าเป็น Super Administrator หรือGeneral User
- 3. เลือกหน่วยงานของผู้ที่ต้องการค้นหา
- 4. คลิกปุ่ม ดูข้อมูล

|                                                                    | สถาบันวิจัยและให้ดำปรึกษาแห่ง<br>มหาวิทยาลัยธรรมศาสตร์ |
|--------------------------------------------------------------------|--------------------------------------------------------|
| คู่มือการใช้งาน(User Manual)ระบบข้อมูลสารสนเทศองค์กรปกครองท้องถิ่น | วันที่ปรับปรุง : 15/03/2549                            |
| ของ กรมส่งเสริมการปกครองท้องถิ่น                                   | เวอร์ชั่น : 1.0                                        |

เมื่อกำหนดเงื่อนไขเรียบร้อยแล้วหลังจากคลิกเลือกดูข้อมูลแล้วก็จะปรากฏข้อมูล ผู้ใช้ดังรูปที่ 5 รูปแสดงวิธีการ ก้นหาผู้ใช้งาน

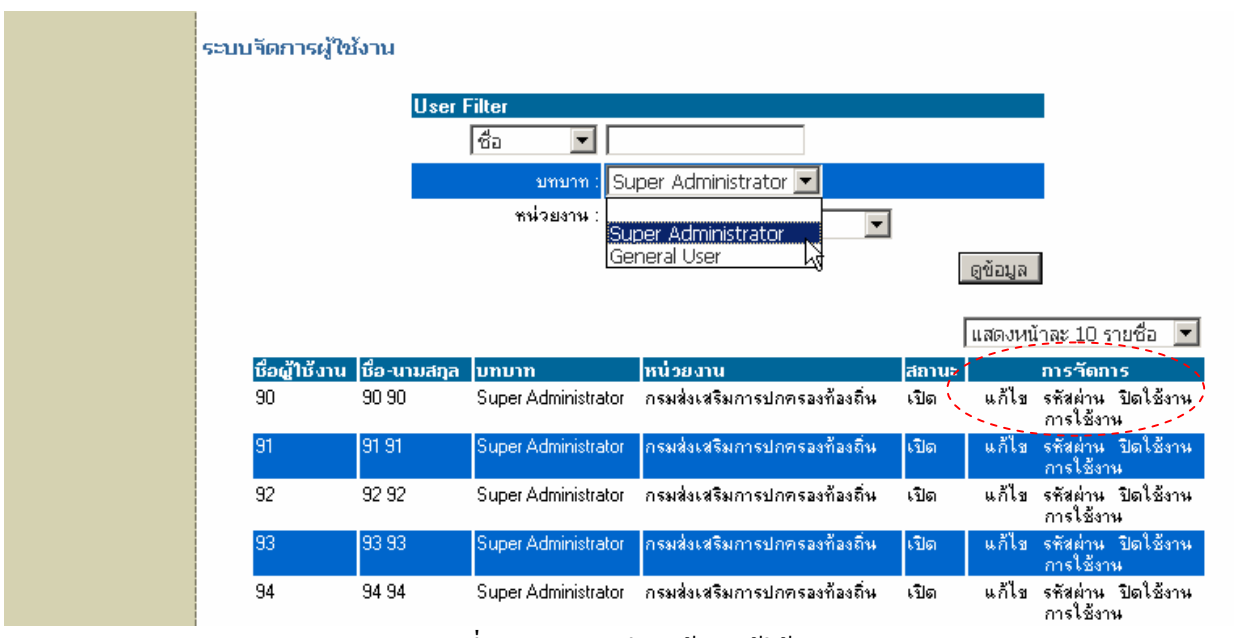

รูปที่ 5 รูปแสดงวิธีการค้นหาผู้ใช้งาน

### 1.2.2 การแก้ไขข้อมูลผู้ใช้ (การจัดการ)

- แก้ไข
- รหัสผ่านการใช้งาน
- การปิดการใช้งาน

ซึ่งสามารถคูรายละเอียคได้จากรูปที่ 6 รูปแสดงการแก้ไขรหัสผ่านการใช้งาน และรูปที่ 7 รูปแสดงการแก้ไข ผู้ใช้งาน ส่วนการปิดใช้งานนั้นเมื่อคลิกแล้วระบบก็ถาม ยืนยันการปิดใช้งานใช่หรือไม่ ถ้าใช่ก็ให้คลิก Ok ถ้าไม่ ต้องการปิดก็คลิกที่ Cancel

|                                                                    | สถาบันวิจัยและให้ดำปรึกษาแห่ง<br>มหาวิทยาลัยธรรมศาสตร์ |
|--------------------------------------------------------------------|--------------------------------------------------------|
| คู่มือการใช้งาน(User Manual)ระบบข้อมูลสารสนเทศองค์กรปกครองท้องถิ่น | วันที่ปรับปรุง : 15/03/2549                            |
| ของ กรมส่งเสริมการปกครองท้องถิ่น                                   | เวอร์ชั้น : 1.0                                        |

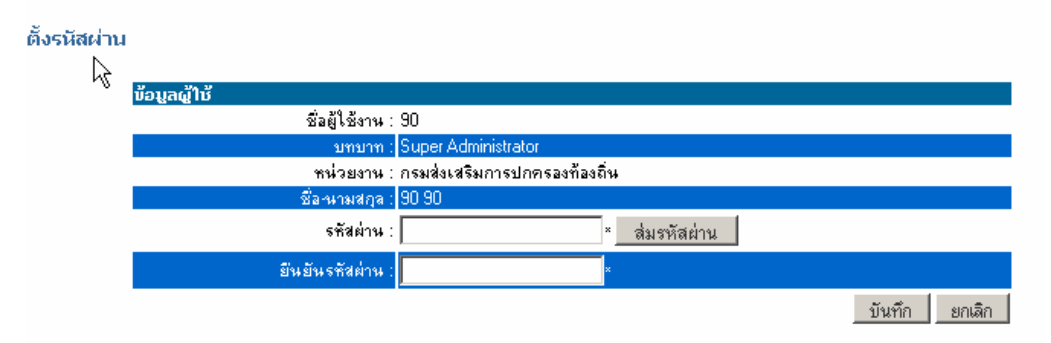

# รูปที่ 6 รูปแสดงการแก้ไขรหัสผ่านการใช้งาน

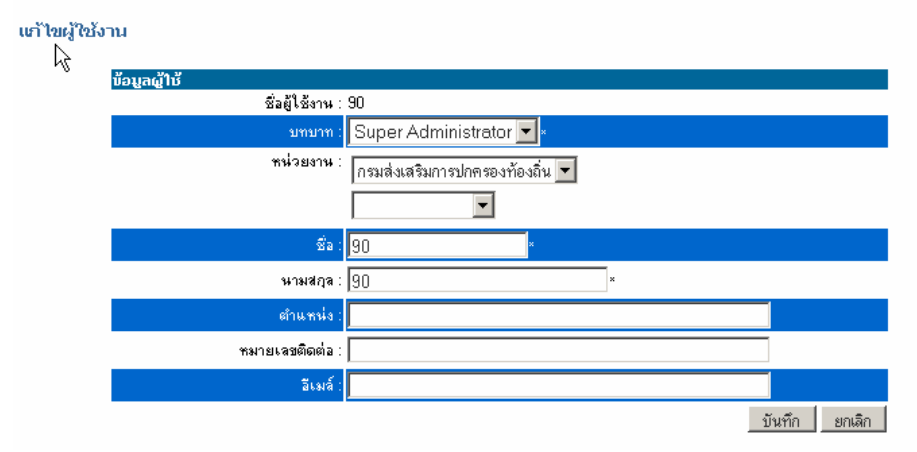

รูปที่ 7 รูปแสดงการแก้ไขผู้ใช้งาน

## 1.2.3 ขั้นตอนการเพิ่มผู้ใช้งาน

- ใส่ข้อมูลผู้ใช้งาน
- 2. ใส่รหัสผ่านผู้ใช้งานโดยจะกรอกลงไปได้เลยหรือจะ Generate ก็ได้
- ยืนยันการใส่รหัสผ่านอีกครั้ง
- 4. เลือกบทบาทของผู้ใช้
- เลือกหน่วยงานที่สังกัด
- 6. ใส่ชื่อ นามสกุล
- 7. ตำแหน่ง หมายเลขติดต่อและอีเมลล์นั้นถ้าไม่มีก็ไม่ต้องใส่ข้อมูลลงไปก็ได้
- 8. คลิกที่ปุ่มบันทึกข้อมูล(ถ้าคลิกปุ่มยกเลิกระบบก็จะปิดหน้าเพิ่มผู้ใช้งานไป)

|                                                                    | สถาบันวิจัยและให้ดำปธึกษาแห่ง<br>มหาวิทยาลัยธรรมดาสตร์ |
|--------------------------------------------------------------------|--------------------------------------------------------|
| คู่มือการใช้งาน(User Manual)ระบบข้อมูลสารสนเทศองค์กรปกครองท้องถิ่น | วันที่ปรับปรุง : 15/03/2549                            |
| ของ กรมส่งเสริมการปกครองท้องถิ่น                                   | เวอร์ชั่น : 1.0                                        |

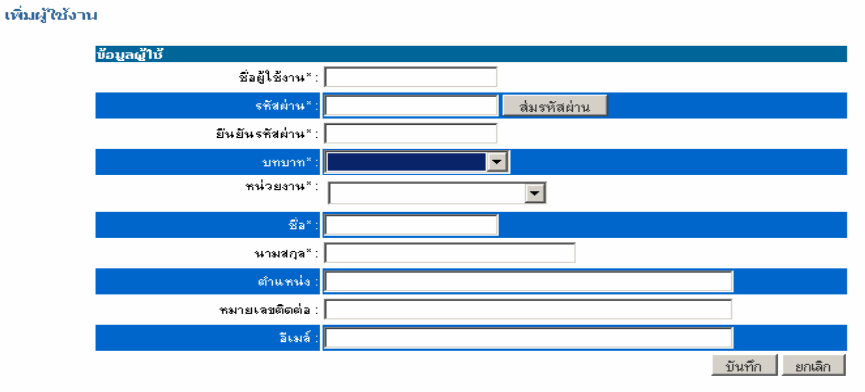

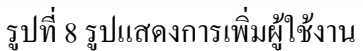

#### 1.3 การใช้งานเมนู เปิด/ปิดการแก้ไขข้อมูลจังหวัด

เมนู <mark>∷ เปิต/ปิต การแก้ไขข้อมูล</mark> เป็นเมนูสำหรับการเข้ามาเลือกว่าจังหวัดอะไรบ้างที่สามารถที่จะแก้ไขข้อมูล ได้หรือแก้ไขข้อมูลไม่ได้ดังเช่นในรูปที่ 9 รูปแสดงการปิดเปิดการแก้ไขข้อมูลข้อมูลของจังหวัด

ยินดีต้อนรับ คุณ 0001 0001 วันจันทร์ที่ 13 มีนาคม 2549

| 🛙 กรอกข้อมูลใหม่          | 111   | :: จัดการผู้ใช้ | E S  |
|---------------------------|-------|-----------------|------|
| 🛛 เปิด/ปิด การแก้ไขข้อมูล | AR AN |                 | iş i |

| <u>เปิดการแก้ไขทั้งหมด</u> ปิดการแก้ไขทั้งหมด |      |      |
|-----------------------------------------------|------|------|
| 💌 กระบี่ 🖤                                    | 411  | 1112 |
| 🗹 กาญจนบุรี                                   | 4    | 1112 |
| 💌 กาฬสินธุ์                                   | 4    | 11-  |
| 🗹 กำแพงเพชร                                   | 4    | 111- |
| 🗹 ขอนแก่น                                     | 4111 | 111- |
| 🗹 จันทบุรี                                    | 4    | 11   |
| 🗹 ฉะเชิงเทรา                                  | 4    | 11   |
| 🔽 ชลบุรี                                      | A    | E    |

## รูปที่ 9 รูปแสดงการปิดเปิดการแก้ไขข้อมูลข้อมูลของจังหวัด

|                                                                    | สถาบันวิจัยและให้ดำปธึกษาแห่ง<br>มหาวิทยาลัยธรรมศาสตร์ |
|--------------------------------------------------------------------|--------------------------------------------------------|
| คู่มือการใช้งาน(User Manual)ระบบข้อมูลสารสนเทศองก์กรปกครองท้องถิ่น | วันที่ปรับปรุง : 15/03/2549                            |
| ของ กรมส่งเสริมการปกครองท้องถิ่น                                   | เวอร์ชั่น : 1.0                                        |

#### 1.4 การแก้ไขข้อมูลอำเภอ

การแก้ไขข้อมูลอำเภอนั้นเป็นฟังก์ชั่นที่จัดทำเพื่อการแก้ไขชื่ออำเภอให้ถูกค้องสำหรับการบันทึกข้อมูล ข้อมูลส่วนการแก้ไขอำเภอนี้เป็นส่วนของการแก้ไขของ Admin หรือผู้ดูแลระบบไม่สามารถแก้ไขโดยผู้ใช้ทั่วๆไป ได้โดยสามารถเช็คจากการ login เข้ามาใช้ระบบถ้าระบบเข้ามาเป็น ผู้ดูแลระบบ ก็สามารถที่จะเข้ามาแล้วเจอเมนู ข้อมูลการแก้ไขอำเภอได้ ดังรูปที่ 10 รูปแสดงการแก้ไขอำเภอ

| 🛛 กรอกข้อมูลใหม่        |                                             | 📄 💠 จัดการผู้ใช้                                                  | (A)                                                                                                    |
|-------------------------|---------------------------------------------|-------------------------------------------------------------------|----------------------------------------------------------------------------------------------------|
| :: เปิด/ปิด การแก้ไขข้อ | มูล                                         | \$\$                                                              |                                                                                                    |
| จังหวัดกระบี่           |                                             |                                                                   |                                                                                                    |
| เลือกอำเภอ              |                                             |                                                                   |                                                                                                    |
| 🛛 อ.เกาะลันตา           |                                             | 📄 🛛 อ.เขาพนม                                                      |                                                                                                    |
| :: อ.คลองท่อม           |                                             | 📄 🗄 เ. อ.ปลายพระยา                                                | 4                                                                                                    |
| 11 อ.เมืองกระบี่        |                                             | 📄 🛛 :: อ.ลำทับ                                                    |                                                                                                    |
| 🛛 อ.เหนือคลอง           |                                             | 📄 🗄 เ: อ.อ่าวลึก                                                  |                                                                                                    |
|                         |                                             | ข้อมลอำเภอ                                                        |                                                                                                    |
| 7.01                    |                                             |                                                                   |                                                                                                    |
| ดบ                      |                                             |                                                                   |                                                                                                    |
| สบ                      | ลำดับที่                                    | รหัสอำเภอ                                                         | <br>ชื่ออำเภอ                                                                                                 |
| สบ<br>ลบ                | ลำดับที่<br>1                               | รหัสอำเภอ<br>8103                                                 | ชื่ออำเภอ<br> อ.เกาะลันตา                                                                                     |
| ลบ<br>                  | ลำดับที่<br>1<br>2                          | รหัสอำเภอ<br>8103<br>8102                                         | ชื่ออำเภอ<br>อ.เกาะลันดา<br>อ.เขาพนม                                                                          |
| ອນ<br>ອານ<br>           | <mark>ลำดับที่</mark><br>1<br>2<br>3        | รหัสอำเภอ<br>8103<br>8102<br>8104                                 | ชื่ออำเภอ<br>อ.เกาะสันตา<br>อ.เขาพนม<br>อ.ตลองท่อม                                                            |
| <u>ал</u>               | <mark>ลำตับที่</mark><br>1<br>2<br>3<br>4   | รหัสอำเภอ<br>8103<br>8102<br>8104<br>8106                         | ชื่ออำเภอ<br>อ.เวาะสันตา<br>อ.เขาพนม<br>อ.กลองท่อม<br>อ.ปลายพระยา                                             |
| ลบ<br>                  | ลำดับที่<br>1<br>2<br>3<br>4<br>5           | รหัสอำเภอ<br>8103<br>8102<br>8104<br>8104<br>8106<br>8101         | ชื่ออำเภอ<br>อ.เกาะลันตา<br>อ.เขาพนม<br>อ.คลองท่อม<br>อ.ปลายพระยา<br>อ.เมืองกระบี่                            |
|                         | ลำดับที่<br>1<br>2<br>3<br>4<br>5<br>6      | รหัสอำเภอ<br>8103<br>8102<br>8104<br>8106<br>8106<br>8101<br>8107 | ชื่ออำเภอ<br>อ.เกาะสันตา<br>อ.เขาพนม<br>อ.กลองท่อม<br>อ.ปลายพระยา<br>อ.เมืองกระบี่<br>อ.ลำทับ                 |
| ลบ<br>                  | ลำดับที่<br>1<br>2<br>3<br>4<br>5<br>6<br>7 | รหัสอำเภอ<br>8103<br>8102<br>8104<br>8106<br>8101<br>8107<br>8108 | ชื่ออำเภอ<br>อ.เวาะสันตา<br>อ.เขาพนม<br>อ.เจลองท่อม<br>อ.ปลายพระยา<br>อ.เมืองกระบี่<br>อ.ลำทับ<br>อ.เหนือคลอง |

รูปที่ 10 รูปแสดงการแก้ไขอำเภอ